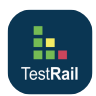

# TestRail cheat sheet

## General

| Enter    | Submits a dialog (unless a text<br>control is currently focused).<br>Applies to all dialogs in TestRail<br>(e.g. the Add Result dialog). |
|----------|----------------------------------------------------------------------------------------------------|
| Ctrl + S | Submits a form. Applies to all<br>forms in TestRail (for example,<br>the page that opens when you<br>edit a test case).                  |

#### Cases

| E                 | Opens the form to edit the test case                             |
|-------------------|------------------------------------------------------------------|
| J                 | Navigates to the next case in the test suite/case repository     |
| К                 | Navigates to the previous case in the test suite/case repository |
| Ctrl + Up arrow   | Moves the current step up (with separated steps)                 |
| Ctrl + Down arrow | Moves the current step down (with separated steps)               |
| Ctrl + .          | Adds a new step after the current step (with separated steps)    |
| Alt + .           | Adds a new step after the last step (with separated steps)       |

# Dashboard

| Р | Opens the form to add a new |
|---|-----------------------------|
|   | project                     |

#### **Milestones**

| E | Opens the form to edit the milestone |
|---|--------------------------------------|
|   |                                      |

#### Plans

| E | Opens the form to edit the test |
|---|---------------------------------|
|   | plan                            |

# Projects

| E | On the project overview page,      |
|---|------------------------------------|
|   | opens the form to edit the project |

#### Runs

| A | Opens the Assign To dialog (for<br>the currently selected tests, if<br>any)  |
|---|------------------------------------------------------------------------------|
| E | Opens the form to edit the test run                                          |
| R | Opens the Add Result dialog (for<br>the currently selected tests, if<br>any) |

# Available since TestRail 5.1

| J       | With active three-pane view,<br>navigates to the next test in the<br>run                                                             |
|---------|----------------------------------------------------------------------------------------------------|
| К       | With active three-pane view,<br>navigates to the previous test in<br>the run                                                         |
| Ρ       | With active three-pane view,<br>passes the currently selected<br>test                                                                |
| Q       | Toggles the three-pane view (if previously active)                                                                                   |
| Alt + M | With active three-pane view,<br>activates the comment field for<br>the currently selected test (Ctrl +<br>Enter submits the comment) |
| Alt + R | With active three-pane view,<br>opens the Add Result dialog for<br>the currently selected test                                       |

#### Suites

| С       | Opens the forms to add a new test case to the suite                                                                              |
|---------|----------------------------------------------------------------------------------------------------|
| Mod + . | Activates the inline-add feature<br>to add a new test case to the<br>current section (subgroups and<br>selected view modes only) |
| E       | Opens the form to edit the test<br>suite (or opens the Edit<br>Description dialog if using the<br>single-suite project mode)     |
| R       | Opens the forms to add a new test run for the suite                                                                              |
| S       | Opens the dialog to add a new section to the end of the suite                                                                    |

Ctrl + S Opens the dialog to add a new subsection to the current section (subgroups and selected view modes only)

### Available since TestRail 5.1

| J | With active three-pane view,<br>navigates to the next case in the<br>test suite/case repository     |
|---|----------------------------------------------------------------------------------------------------|
| К | With active three-pane view,<br>navigates to the previous case in<br>the test suite/case repository |
| Q | Toggles the three-pane view (if previously active)                                                  |

#### Test

| A | Opens the Assign To dialog to assign the test            |
|---|----------------------------------------------------------|
| С | Navigates to the test case of the test                   |
| E | Opens the form to edit the test case of the test         |
| J | Navigates to the next test in the test run               |
| К | Navigates to the previous test in the test run           |
| Μ | Opens the Add Comment dialog to add a comment            |
| R | Opens the Add Test Result<br>dialog to add a test result |

## Administration

| U | Add new user on the administration Users tab       |
|---|----------------------------------------------------|
| Μ | Add multiple users on the administration Users tab |

Last modification: 09/12/2020 18.15.39

More information: defkey.com/id/testrail-shortcuts

Customize this PDF...